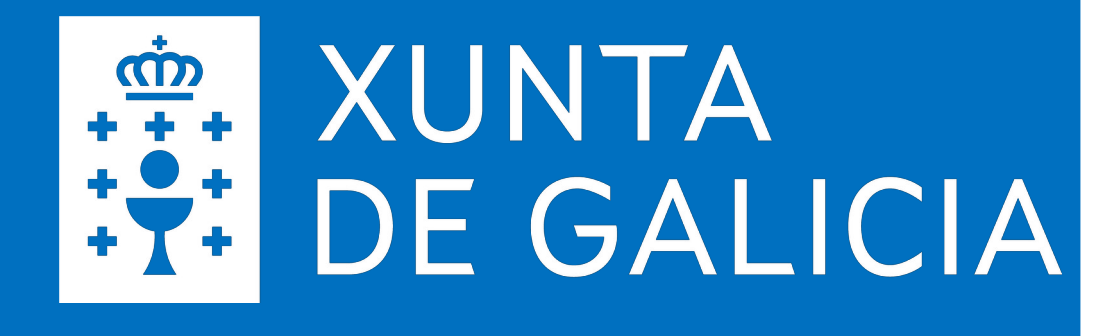

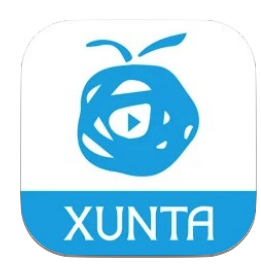

# SERVIZOS DIXITAIS EDUCATIVOS

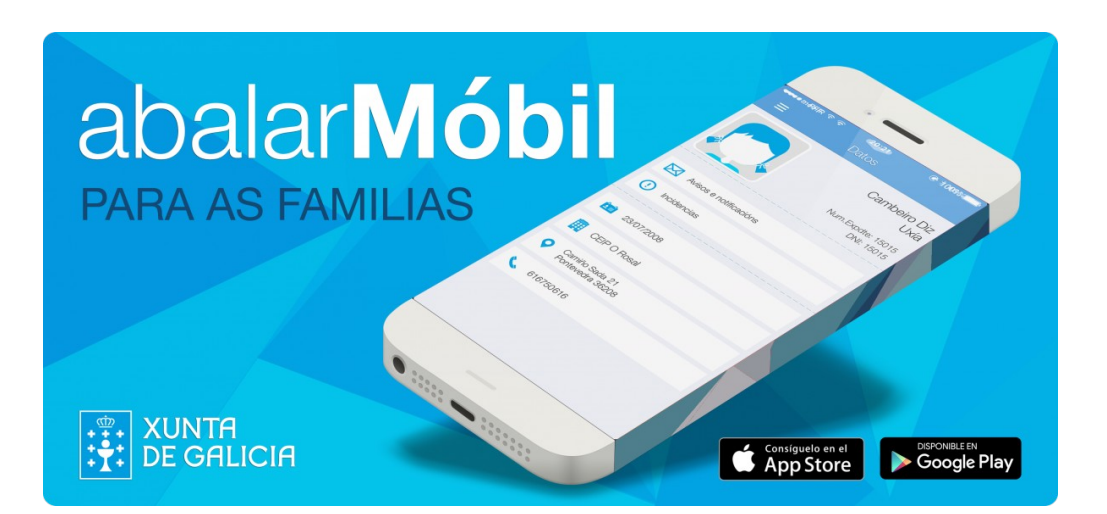

Estratexia Educación Dixital 2030

Novembro 2024

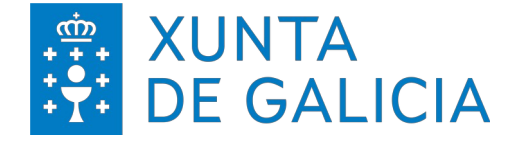

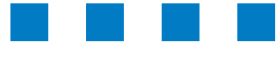

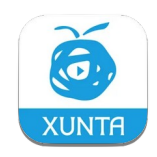

**abalarMóbil** é unha aplicación que permite ás familias consultar a información académica de calquera dos seus fillos a través do teléfono móbil.

A Xunta de Galicia, coa finalidade de aumentar o **acercamento entre o profesorado e as familias**, ofrece estes servizos móbiles de Abalar para permitir aos responsables do alumnado poder seguir a actividade dos seus fillos e fillas desde calquera lugar.

Trátase dunha aplicación móbil para os sistemas operativos máis difundidos: **iOS e Android.** 

A descarga desta aplicación no teléfono móbil faise dende **Apple Store** (se o sistema operativo é iOS) ou dende **Play Store** (se o sistema operativo é Android). Pode capturar os seguintes códigos QR para descargar **abalarMóbil**.

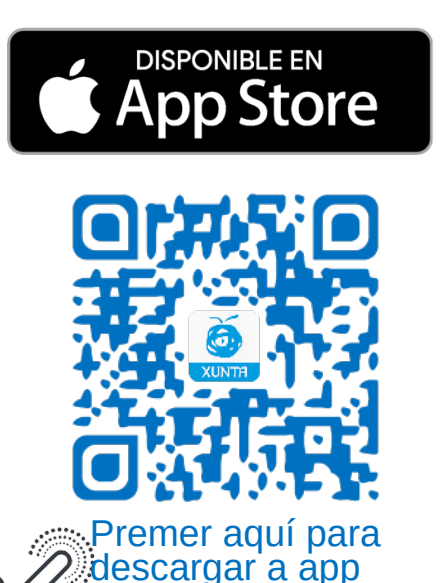

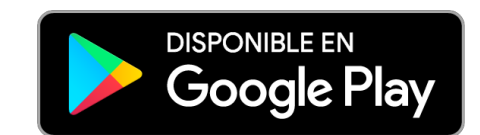

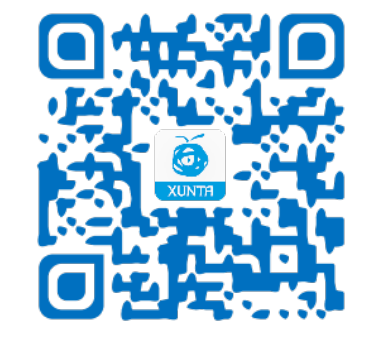

Premer aquí para descargar a app

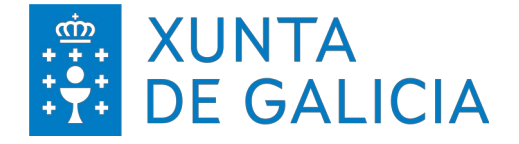

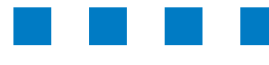

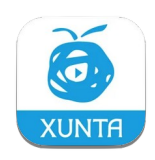

**abalarMóbil** está dispoñible para que as persoas responsables do alumnado poidan acceder ao seu perfil de espazoAbalar dende o seu teléfono móbil e así utilizar as súas funcionalidades desde calquera lugar de forma cómoda e rápida.

Ao longo desta guía, mostraranse as diferentes funcionalidades e servizos que as **familias** poden utilizar dende o seu teléfono móbil.

Para ver un video explicativo da aplicación e dos pasos a seguir para a súa instalación e rexistro premer na ligazón "Ver video" ou escanear este código QR.

### Desde a aplicación poderemos:

- Acceder aos datos persoais.
- Consultar as cualificacións.
- Comprobar e xustificar as faltas de asistencia.
- Consultar o apartado de faltas de conduta.
- Solicitar, anular e consultar o estado dunha titoría.
- Consultar os datos do centro, horario, calendario escolar e transporte.
- Consultar os avisos e incidencias.
- Acceder ao servizo de mensaxería.
- Modificar o idioma da aplicación.
- Xestionar as notificacións que se reciben no dispositivo.
- Contactar co servizo técnico.
- Descargar documentos.
- Escolarización.

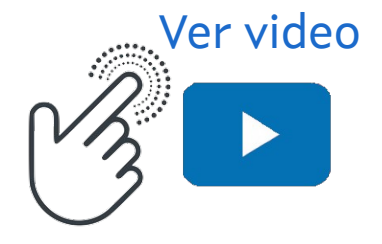

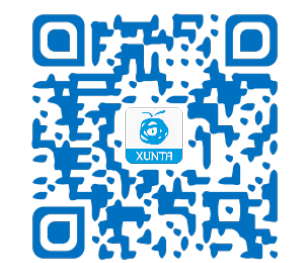

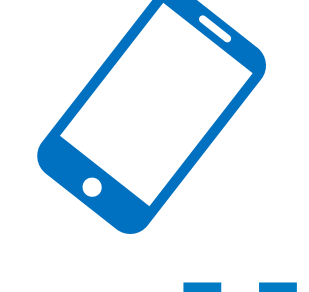

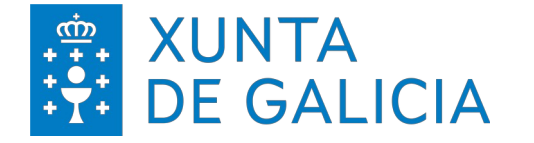

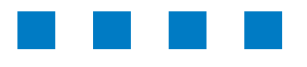

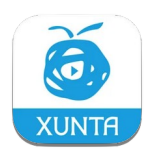

Unha vez descargada a aplicación de **abalarMobil**, o primeiro paso será realizar o rexistro creando o **usuario** e o **contrasinal** para poder acceder. Este paso só hai que facelo a primeira vez, cando se descarga a aplicación.

Nota:

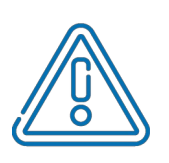

É importante que os datos das persoas responsables do alumnado figuren actualizados na secretaría do centro e no sistema de xestión XADE para poder acceder ás funcionalidades da aplicación.

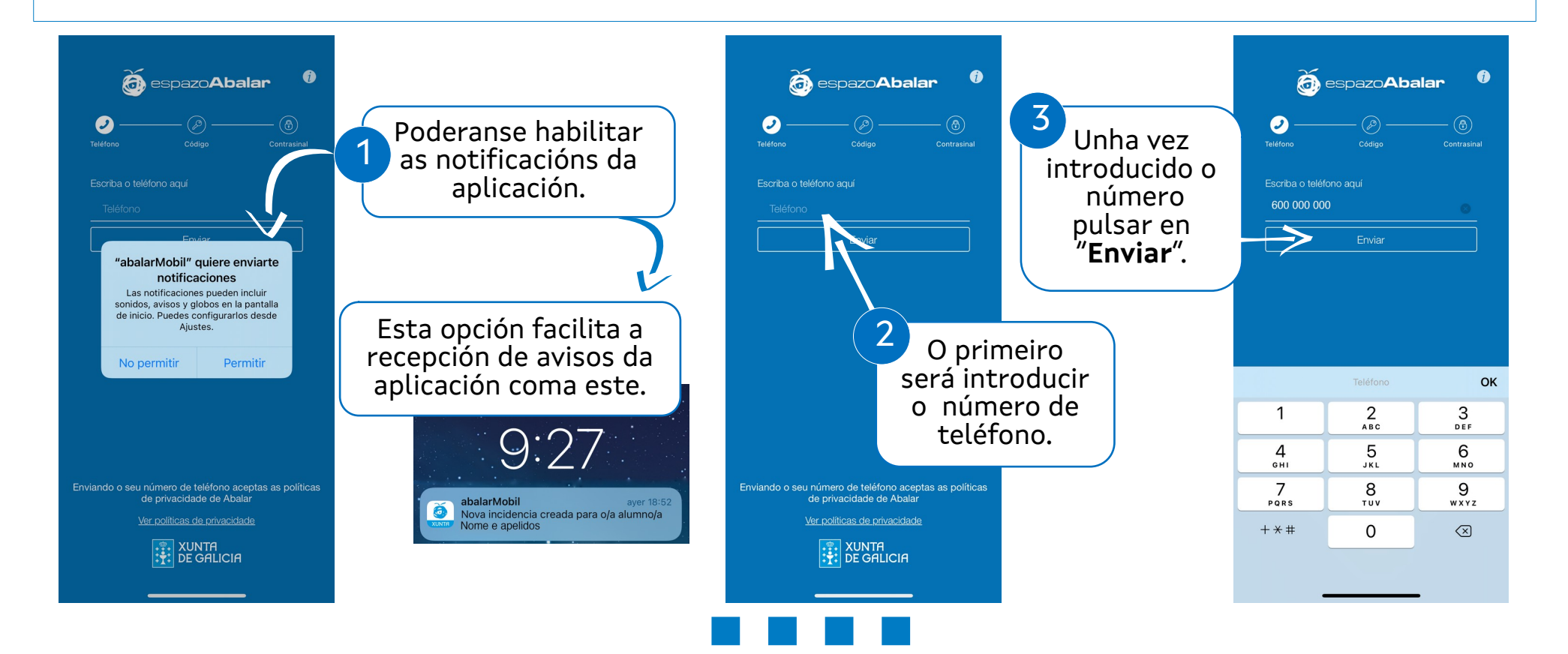

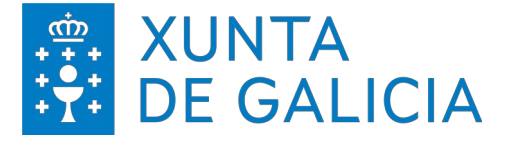

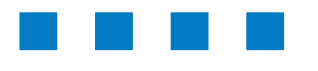

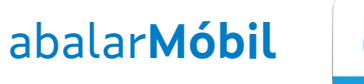

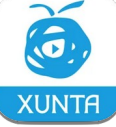

Podese descargar a aplicación en varios dispositivos, por exemplo no telefono móbil e na tablet. Neste caso haberá que ter en conta o seguinte:

o mesmo número de teléfono.

- Por motivos de seguridade solicítase un novo contrasinal.
- Se desexa rexistrar máis dun dispositivo, o último contrasinal elixido será o establecido e co que se accederá desde calquera dos dispositivos.
- Se se realiza un novo rexistro e aínda se conserva activa a sesión doutro dispositivo, deberase volver a identificar co novo contrasinal.

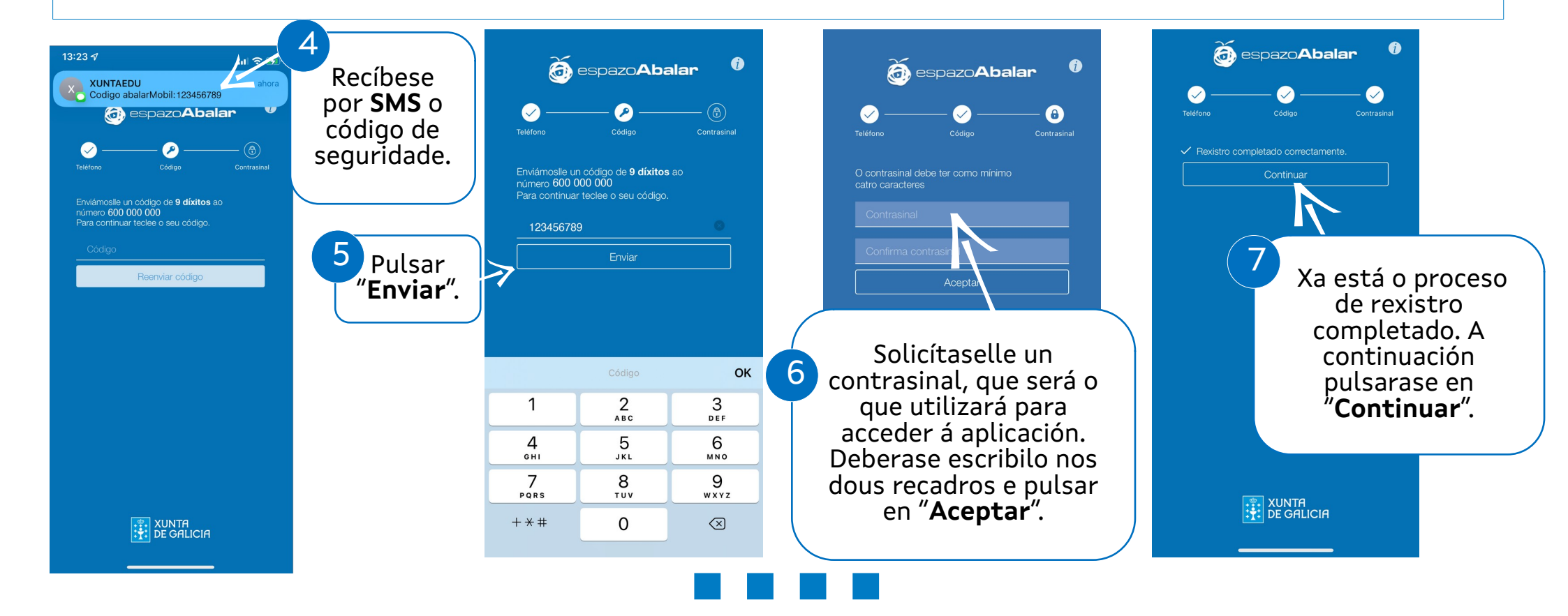

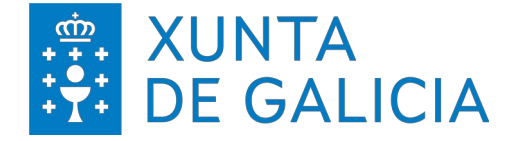

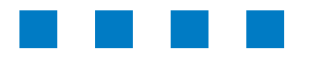

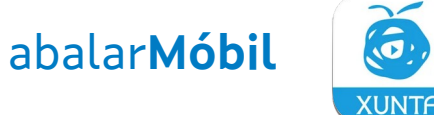

introducir o contrasinal elixido, excepto se se marca a opción "Lembrar contrasinal", que soamente se deberá introducir unha vez ao mes.

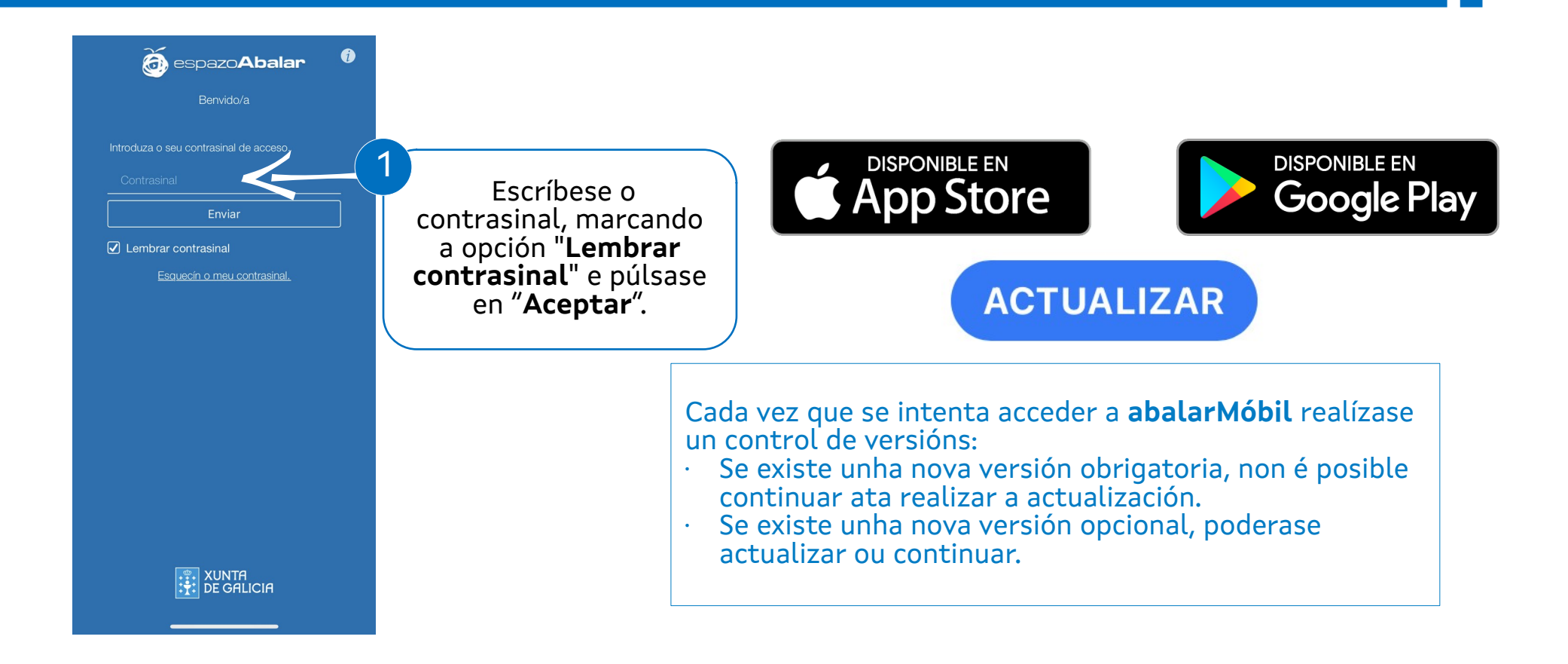

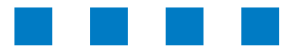

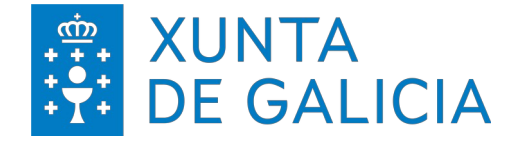

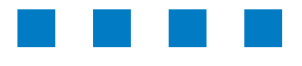

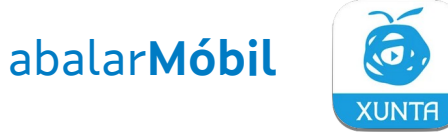

Unha vez autenticado co contrasinal, accede ao seu perfil no que poderá seleccionar o/a alumno/a sobre quen desexa facer algún tipo de consulta ou realizar algunha acción.

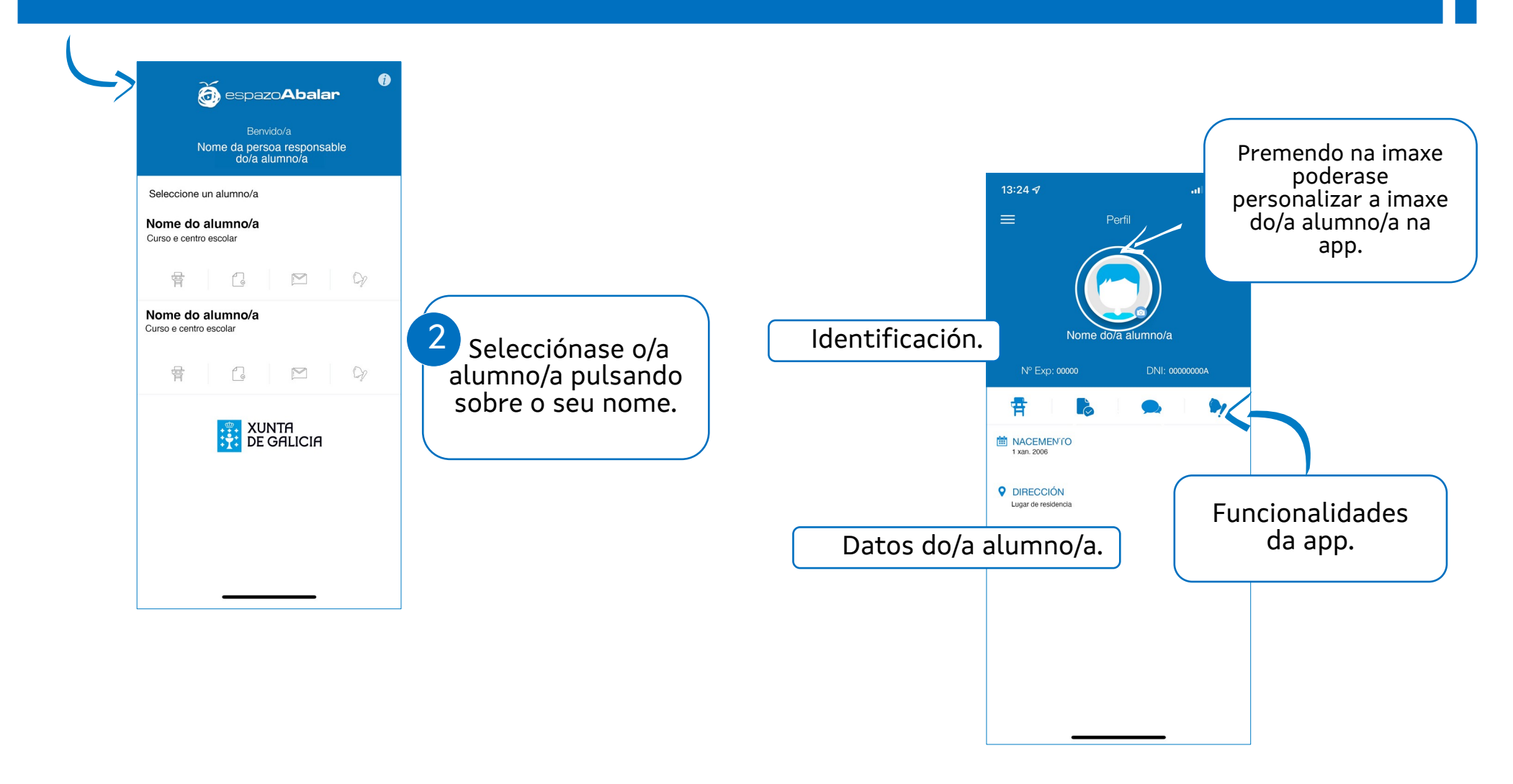

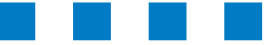

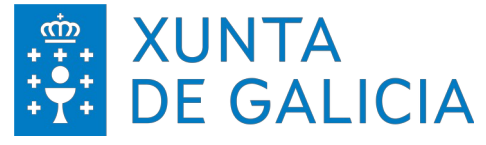

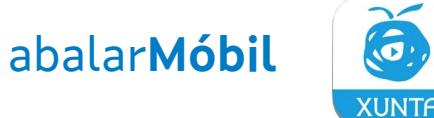

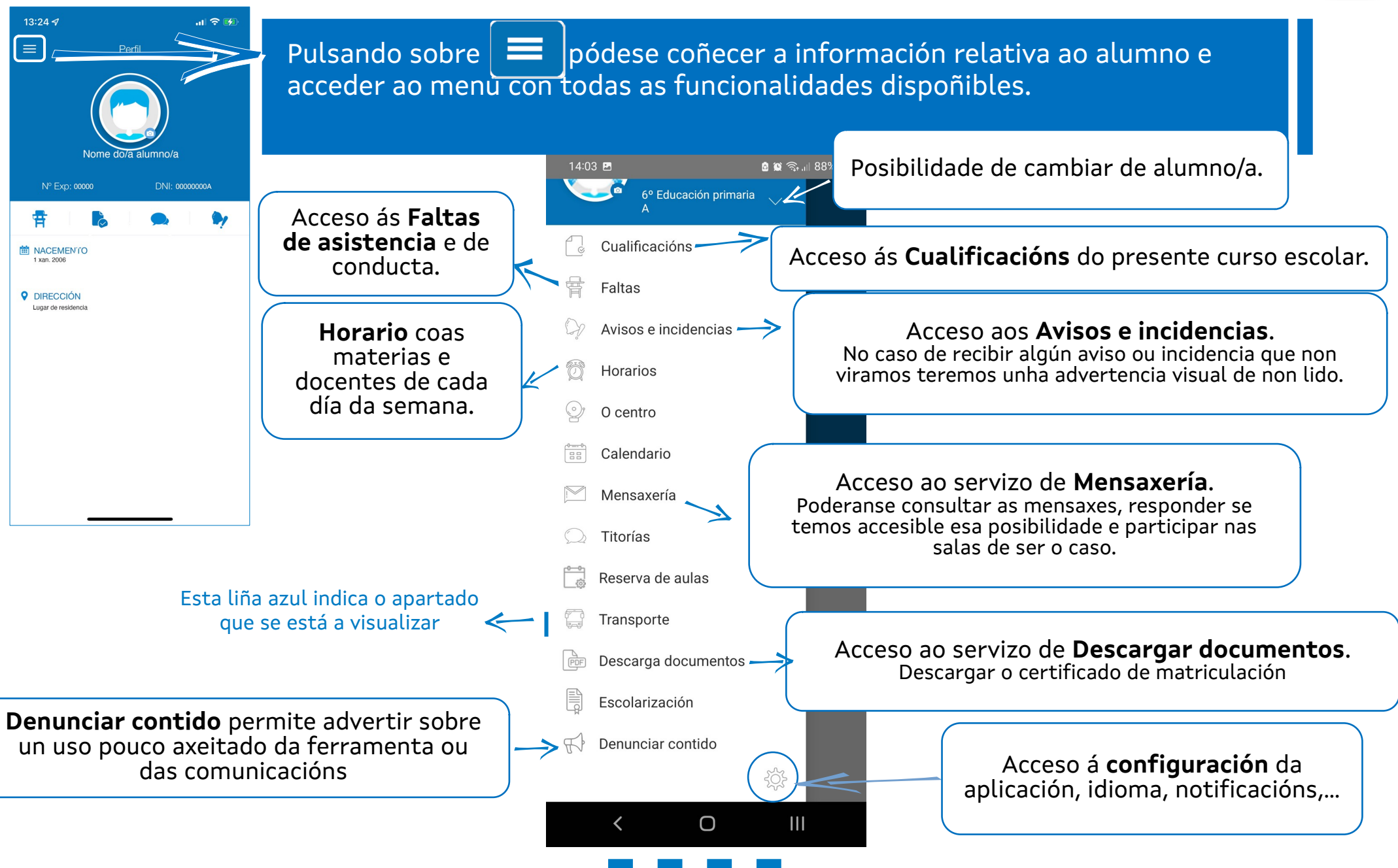

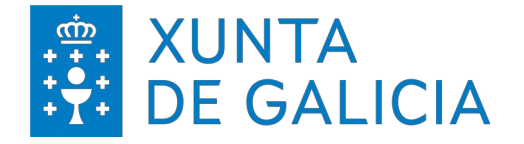

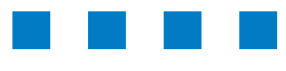

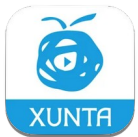

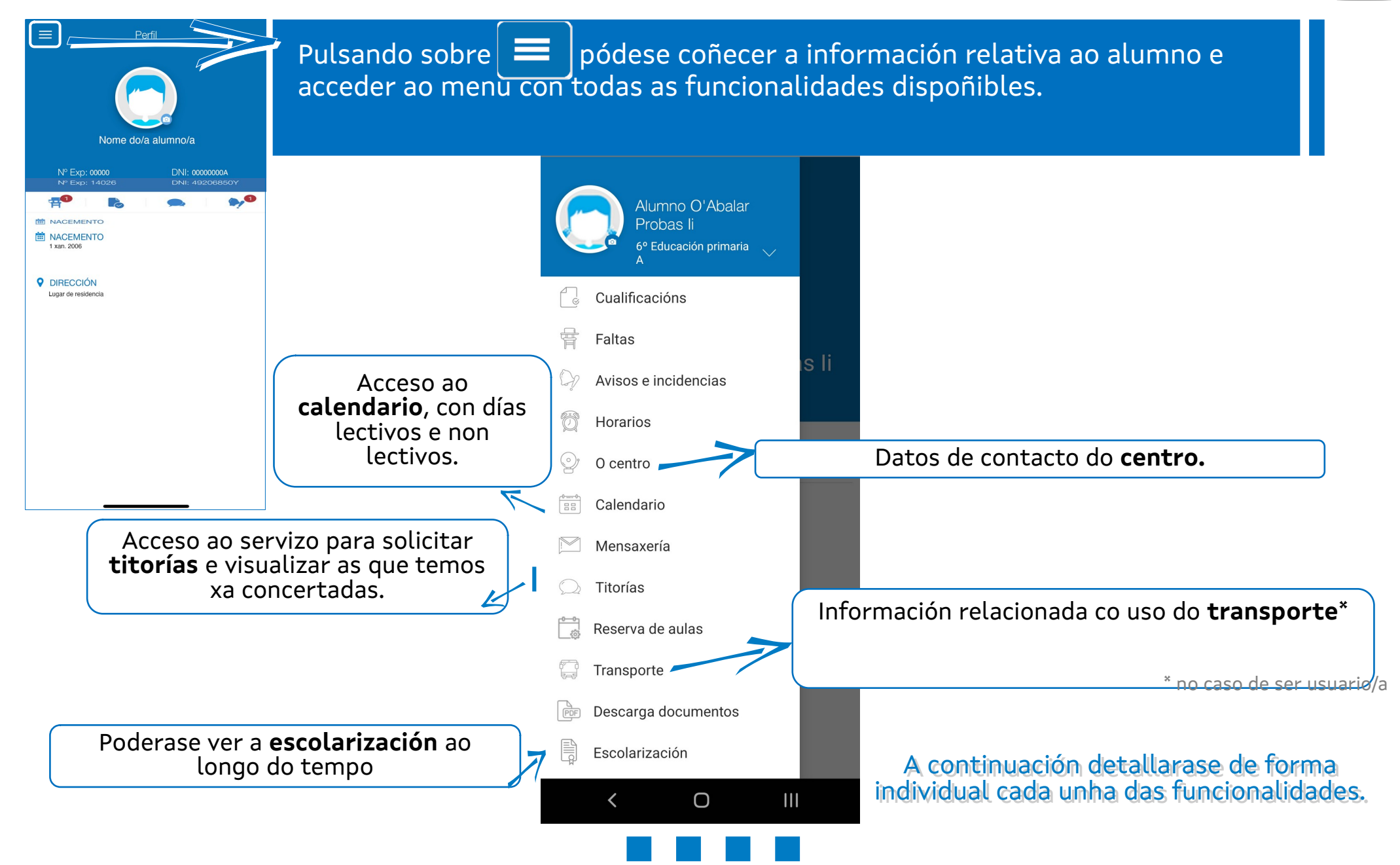

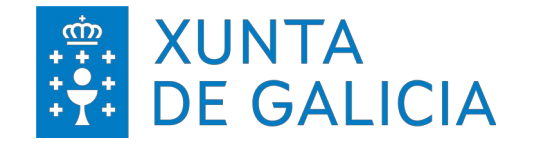

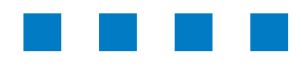

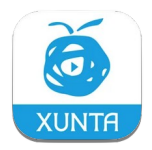

#### 🗴 😰 🙃 اال 🕯 9:58 🗈 📥 in 🔹 Alumno O'Abalar Probas li 3º Ensinanza secundaria obrigatori.. Cualificacións Faltas Avisos e incidencias Horarios O centro Calendario Mensaxería Titorías ense Transporte Descarga documentos Escolarización Denunciar contido F Ο <

#### Cualificacións

Cualificacións

3ª Ava

Extra

Ben - 6

Sobresaliente - 9

Sobresaliente - 9

Sobresaliente - 9

Sobresaliente - 10

Sobresaliente - 10

Sobresaliente - 9

13:25 1

2ª Ava

Lingua castelá e literatura

Lingua estranxeira - Inglés

Lingua galega e literatura

Matemáticas

Educación física

Xeografía e historia

Física e química

Dende o apartado "**Cualificacións**" poden consultarse as áreas cursadas polo/a alumno/a e as cualificacións obtidas en cada unha das diferentes avaliacións (só se mostrarán as áreas nas que existan cualificacións).

Aparece o curso e a etapa educativa do/a alumno/a.

Pode seleccionarse a avaliación para a que se desexa comprobar as cualificacións nas diferentes áreas.

Pode consultarse a cualificación obtida en cada unha das áreas, vendo a nota numérica, a súa correspondencia co termo correspondente e unha representación gráfica.

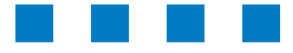

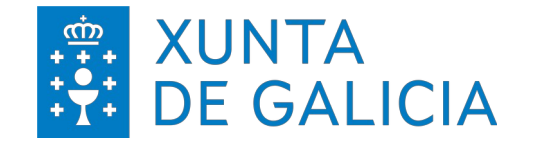

🗴 😰 🙃 اال 🛍

9:58 🕞 📥 in 🔹

F

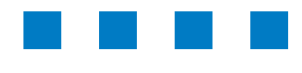

abalar**Móbil** 

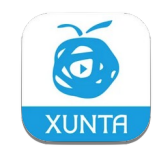

#### Faltas

Alumno O'Abalar Probas li 3º Ensinanza secundaria obrigatori.. Cualificacións Faltas Avisos e incidencias Horarios O centro Perfil Calendario Mensaxería Titorías nse Transporte Nº Exp: 00000 DNI: 00000000A Descarga documentos MACEMEN'TO Escolarización 1 xan. 2006 **OIRECCIÓN** Lugar de residenci Ao entrar no perfil do/a alumno/a poderase ver se hai novidades.

Desde o apartado de "**Faltas**" pódese acceder ás **faltas de asistencia e de conduta** do alumno/a. Ademais, pódese consultar o estado das mesmas, e poderase xustificar as que se atopen en estado pendente (no caso de que o/a docente teña activada esta posibilidade).

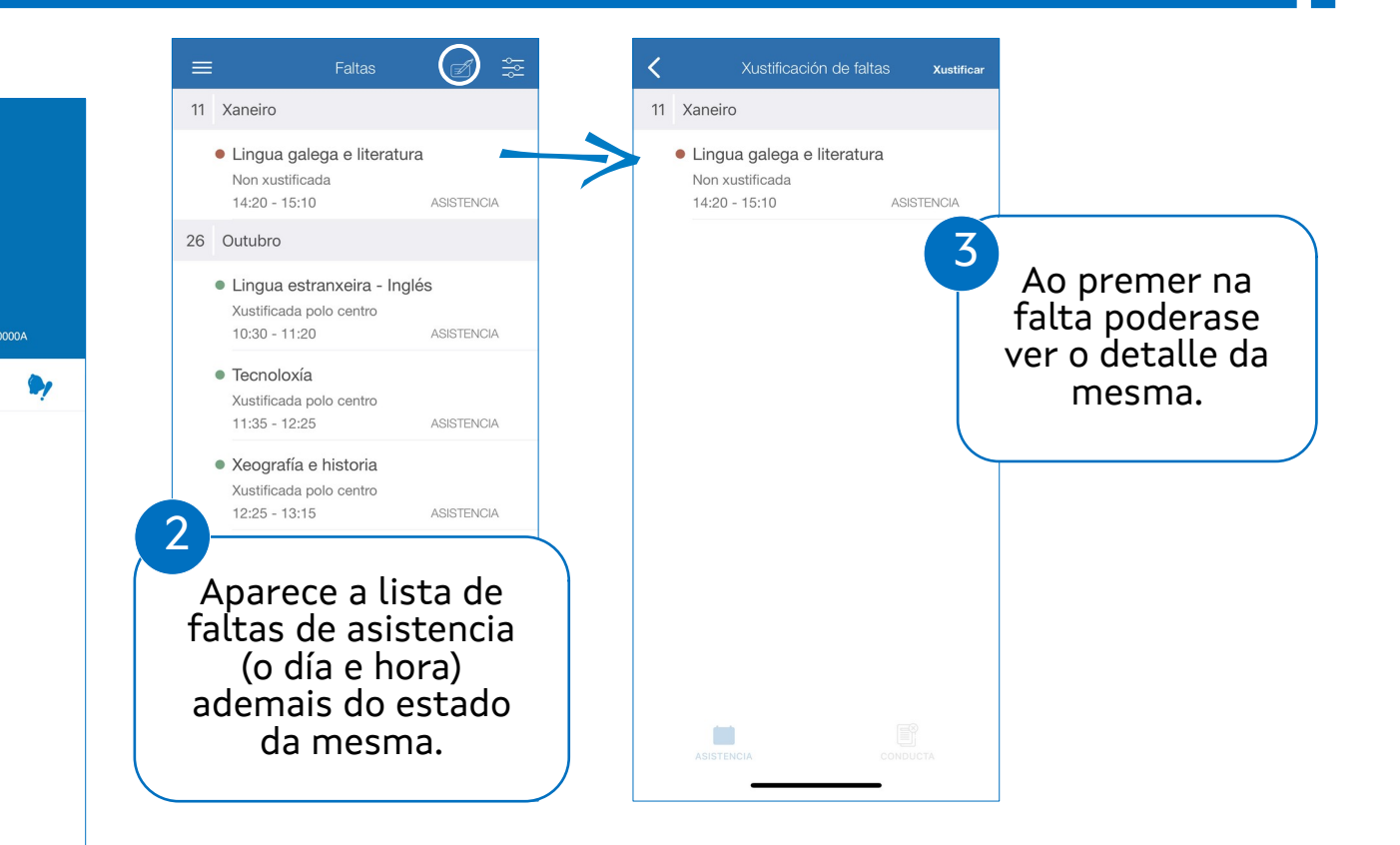

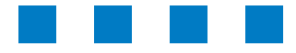

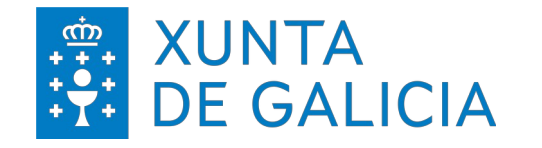

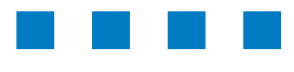

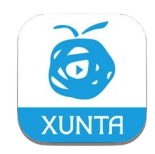

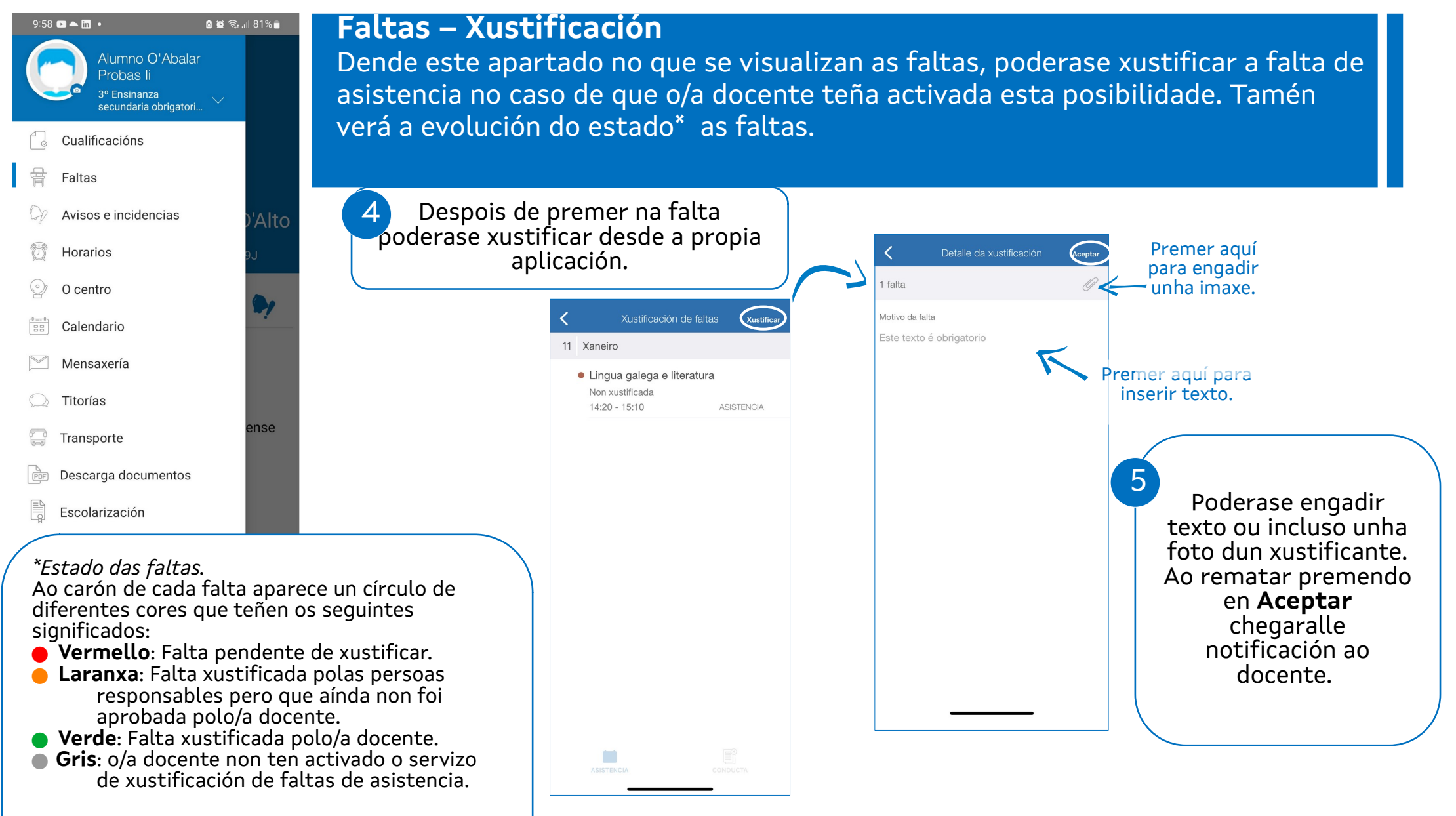

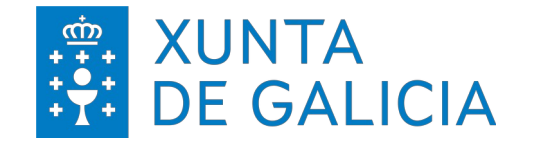

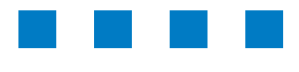

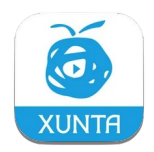

#### 🗴 😰 🙃 اال 🕯 9:58 🗈 📥 in 🔹 Faltas - Seguemento Alumno O'Abalar Probas li Faltas de conduta Unha vez xustificada a falta poderase facer 3º Ensinanza secundaria obrigatori.. un sequemento do estado da falta e facer Dende o mesmo apartado de "Faltas" un filtrado polo tipo de faltas de asistencia. Cualificacións poderase ver se o/a alumno/a ten Faltas marcadas "Faltas de conduta". Avisos e incidencias Horarios O centro 11 Xaneiro Calendario Lingua galega e literatura Premer aquí para Xunstificada pola familia (pendente Mensaxería do centro) filtrar polo estado das ASISTENCIA 14:20 - 15:10 faltas de asistencia Titorías 26 Outubro nse Lingua estranxeira - Inglés Transporte Xustificada polo centro 10:30 - 11:20 ASISTENCIA Descarga documentos Tecnoloxía Xustificada polo centro Escolarización 11:35 - 12:25 ASISTENCIA Denunciar contido F Xeografía e historia Xustificada polo centro 6 12.25 - 13.15 ASISTENCIA Sen resultados Unha vez xustificada, Reforzo exentos 2ª lingua Neste momento non existen faltas de conduta estranxeira a mensaxe cambia Xustificada polo centro 13:30 - 14:20 ASISTENCIA ata que o/a docente Na parte inferior da pantalla no apartado de faltas tamén se poderán consultar as **faltas de** • 2ª Lingua estranxeira - Francés modifique o estado Xustificada polo centro da falta. P conduta (no caso de que as houbera). ASISTENCIA CONDUT

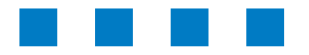

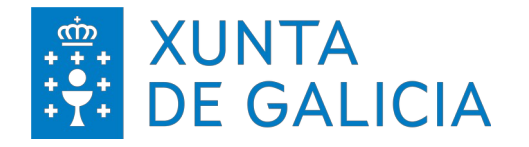

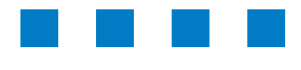

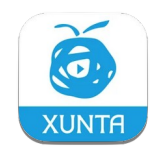

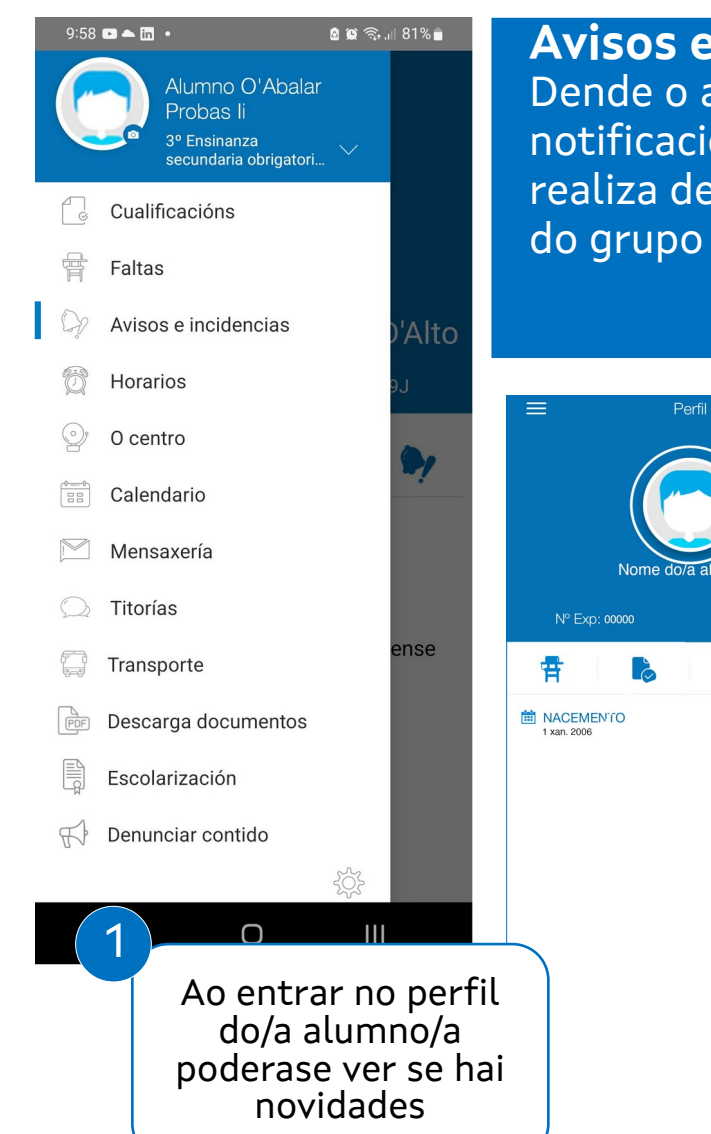

#### Avisos e incidencias

Dende o apartado "**Avisos e incidencias**" pode consultar aqueles avisos e notificacións que os/as docentes, o/a titor/a do/a alumno/a, o centro, etc... realiza de xeito indiviual ou ao conxunto de responsables que forma parte do grupo de alumnos.

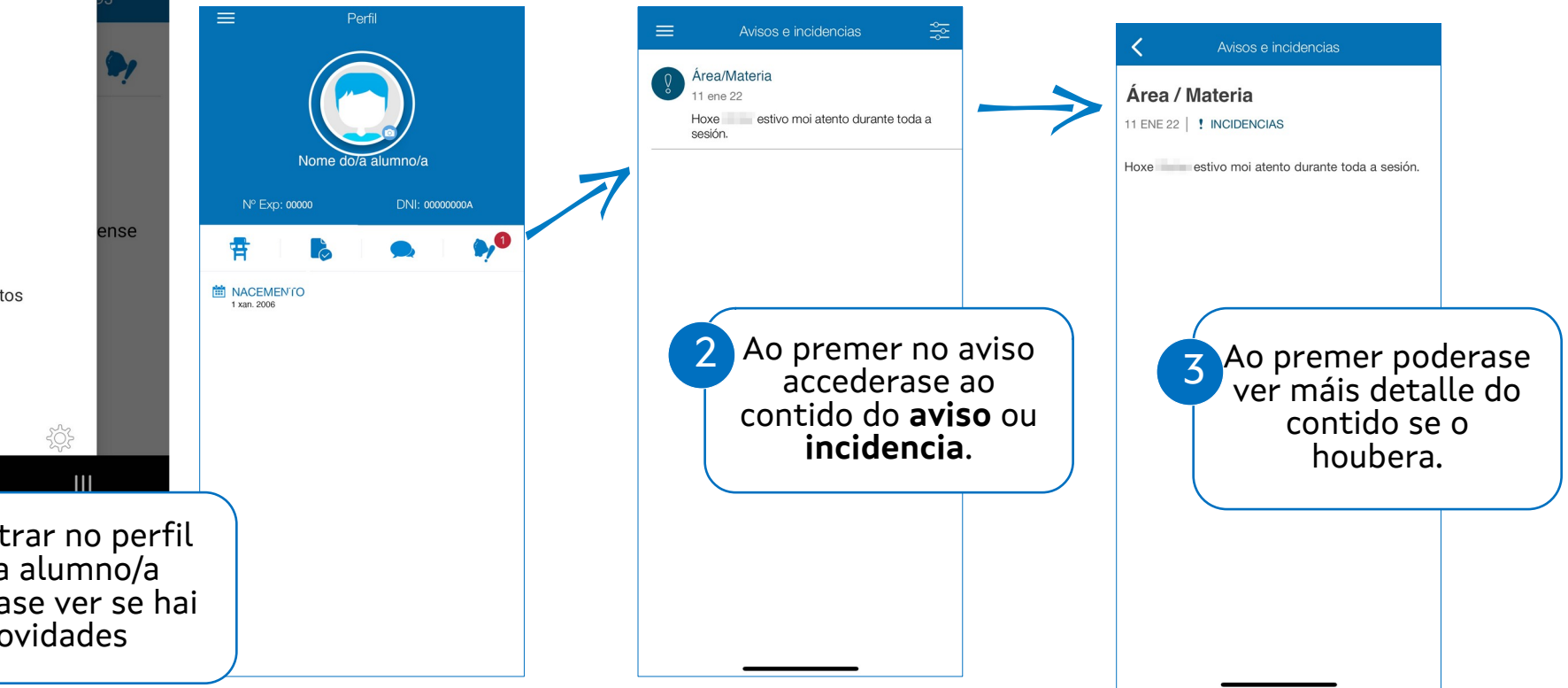

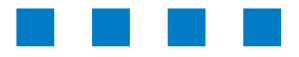

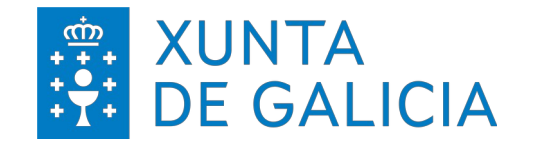

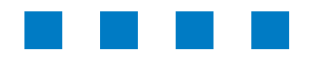

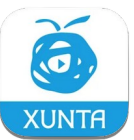

#### 9:58 🗈 📥 in 🔹 🙆 😰 🗟 ,ill 81% 💼 Alumno O'Abalar Probas li 3º Ensinanza secundaria obrigatori... Cualificacións Faltas Avisos e incidencias Horarios O centro Calendario Mensaxería Titorías Transporte Descarga documentos Escolarización R Denunciar contido Ο

#### Avisos e incidencias

Unha vez lidos os avisos desaparece a notificación e poderase filtrar por aviso ou incidencia.

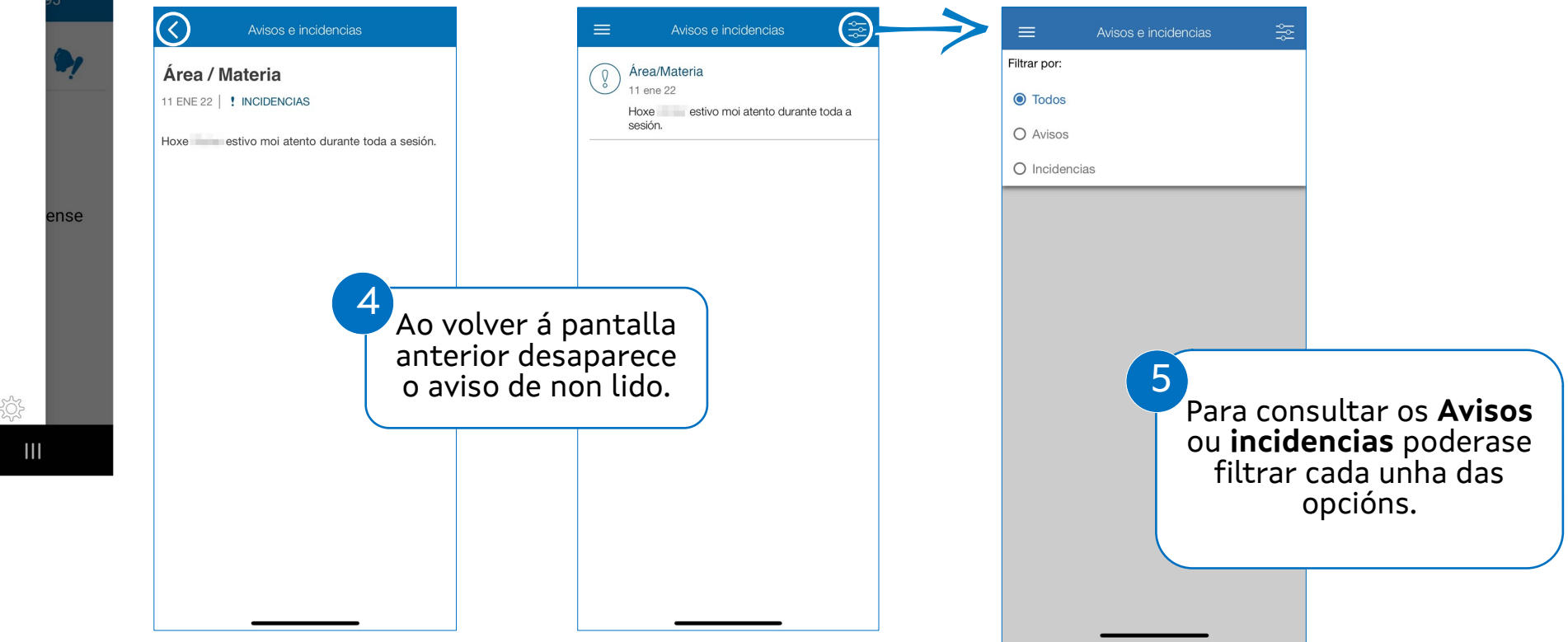

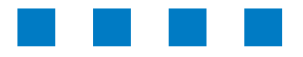

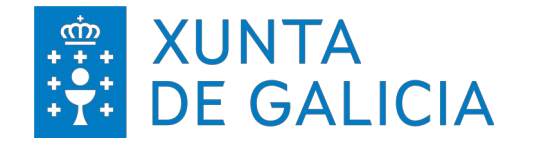

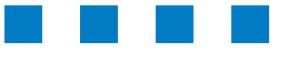

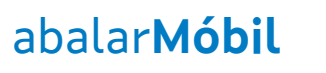

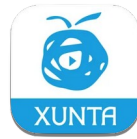

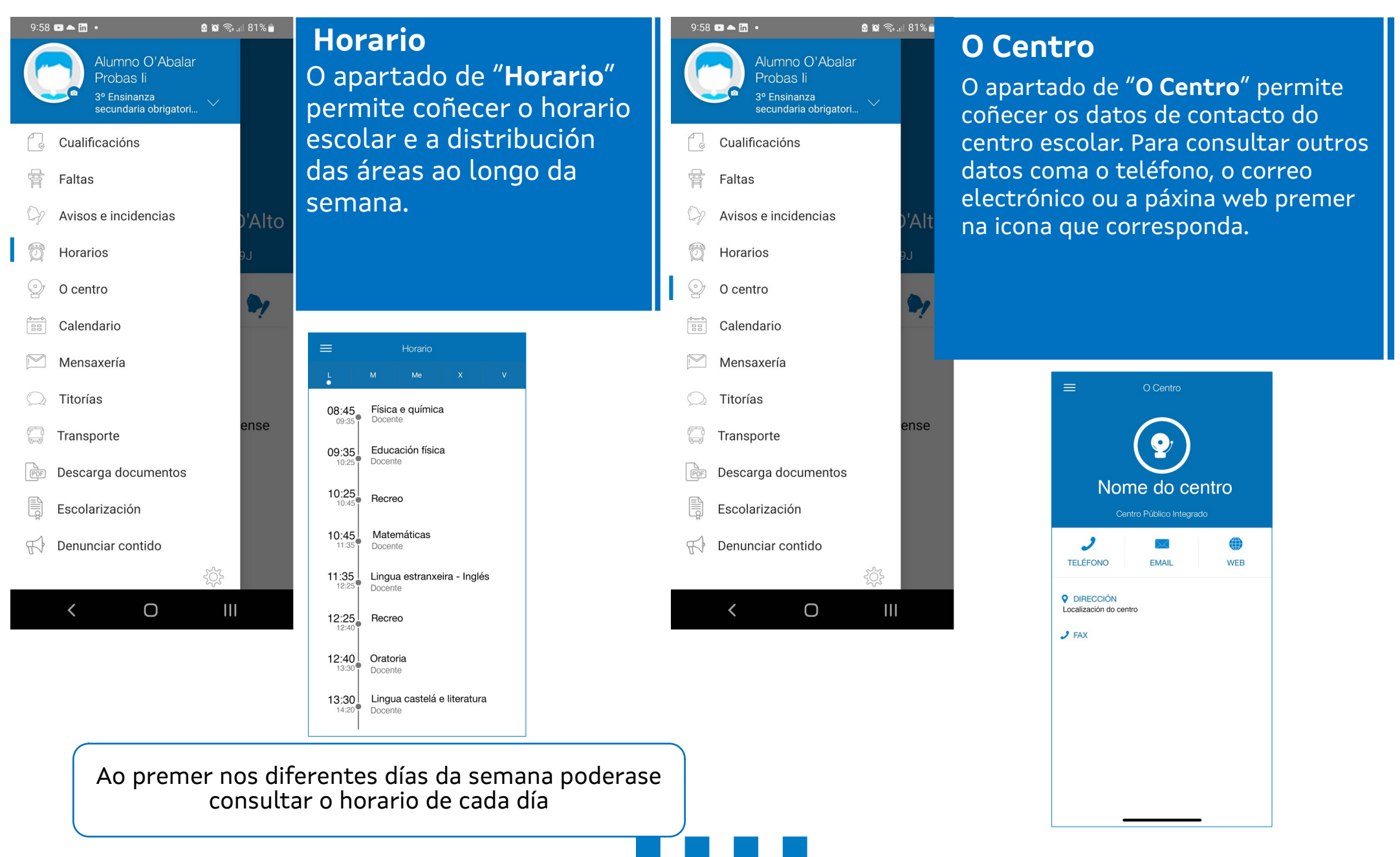

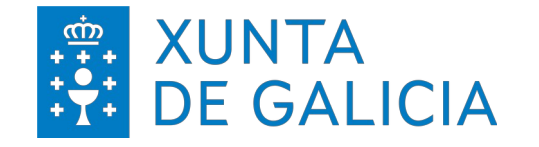

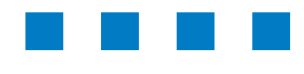

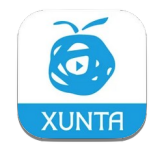

#### 🙆 😫 🗟 긞 81% 💼 9:58 🖻 📥 in 🔹 Alumno O'Abalar Probas li 3º Ensinanza secundaria obrigatori... Cualificacións Faltas Avisos e incidencias Horarios O centro Calendario Mensaxería Titorías nse Transporte Descarga documentos Escolarización F Denunciar contido Ο <

Desde a opción "**Calendario**" poderase consultar o calendario escolar incluíndo os días lectivos e non lectivos dispostos desde a propia Xunta así coma aqueles días escollidos como non lectivos desde o propio centro.

| E Calendario                         |    |    |    |    |    |    |
|--------------------------------------|----|----|----|----|----|----|
| 2022<br>Xaneiro                      |    |    |    |    |    |    |
| L                                    | М  | х  | J  | V  | s  | D  |
|                                      |    |    |    |    | 1  |    |
|                                      | 4  |    |    |    |    |    |
| 10                                   | 11 | 12 | 13 | 14 | 15 | 16 |
| 17                                   | 18 | 19 | 20 | 21 | 22 |    |
| 24                                   | 25 | 26 | 27 | 28 | 29 |    |
| 31                                   |    |    |    |    |    |    |
| Día non lectivo Día propio do centro |    |    |    |    |    |    |
|                                      |    |    |    |    |    |    |
|                                      |    |    |    |    |    |    |
|                                      |    |    |    |    |    |    |
|                                      |    |    |    |    |    |    |
|                                      |    |    |    |    |    |    |
|                                      |    |    |    |    |    |    |
|                                      |    |    |    |    |    |    |
|                                      |    |    |    |    |    |    |
|                                      |    |    |    |    |    |    |

**Calendario** 

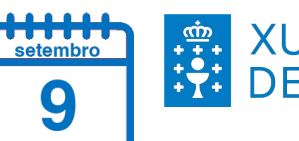

XUNTACONSELLERÍA DEDE GALICIACULTURA, EDUCACIÓNE UNIVERSIDADE

**Calendario escolar** 

Pódese consultar o calendario escolar que publica a Consellería de Cultura, Educación e Universidade.

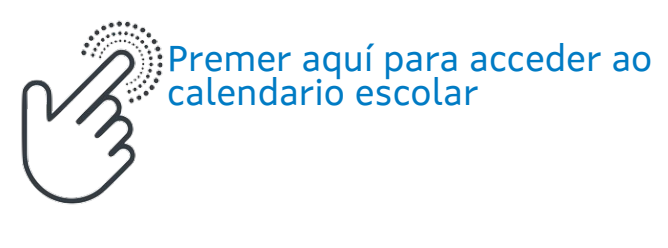

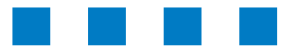

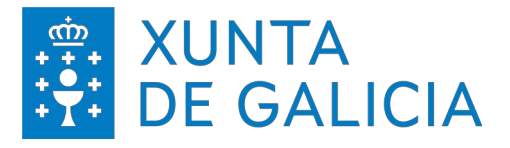

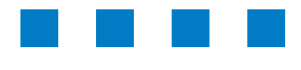

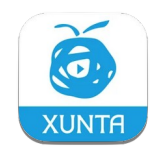

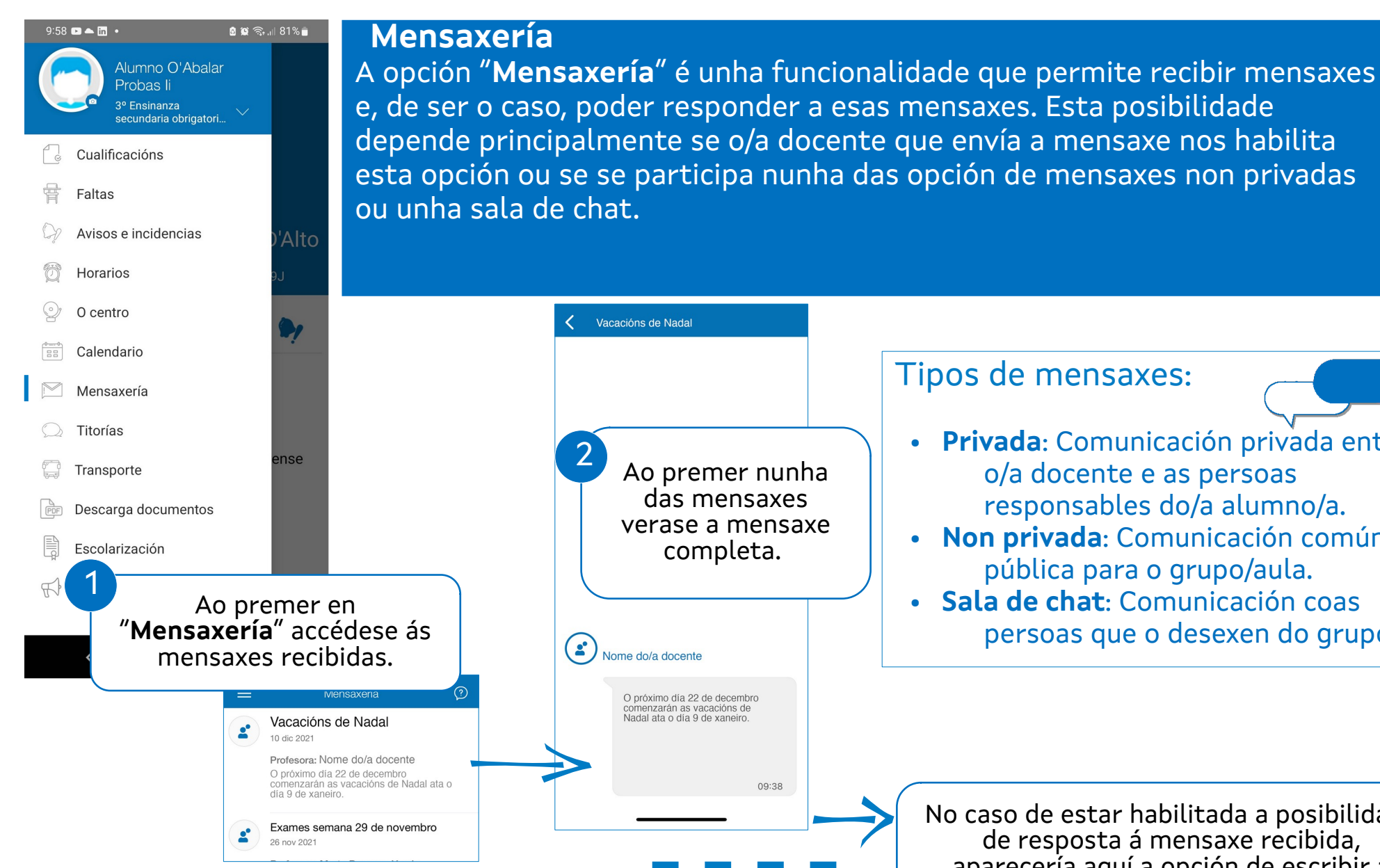

Tipos de mensaxes:

- Privada: Comunicación privada entre o/a docente e as persoas responsables do/a alumno/a.
- Non privada: Comunicación común e pública para o grupo/aula.
- Sala de chat: Comunicación coas persoas que o desexen do grupo

No caso de estar habilitada a posibilidade de resposta á mensaxe recibida, aparecería aquí a opción de escribir a mensaxe.

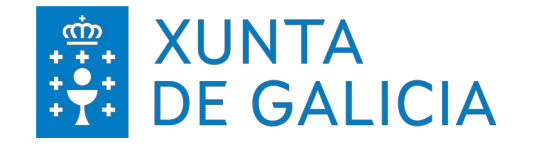

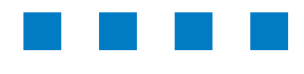

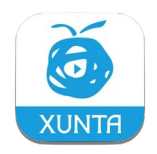

#### 9:58 🕞 📥 in 🔹 🗴 😰 🙃 اال 🕯 Titorías Alumno O'Abalar Probas li 3º Ensinanza secundaria obrigatori.. Cualificacións Faltas Avisos e incidencias Horarios Crear titoría Sinale un profesor/a ou titor/a O centro Nome do/a docente Calendario Materia Nome do/a docente Mensaxería Materia Nome do/a docente Titorías Materia nse Transporte Descarga documentos Escolarización Denunciar contido F Ao premer en Ο < "Titorias" accédese ao cadro de docentes Poderase consultar o nome e apelidos, a área, a súa función (titor/a ou non) e se ten activada ou non a posibilidade recibir a solicitude da titoría.

Dende o apartado "Titorías" pódense concertar titorías cos/as docentes do/a alumno/a sempre que teñan habilitada esta funcionalidade. Tamén poderá anular as citas xa confirmadas.

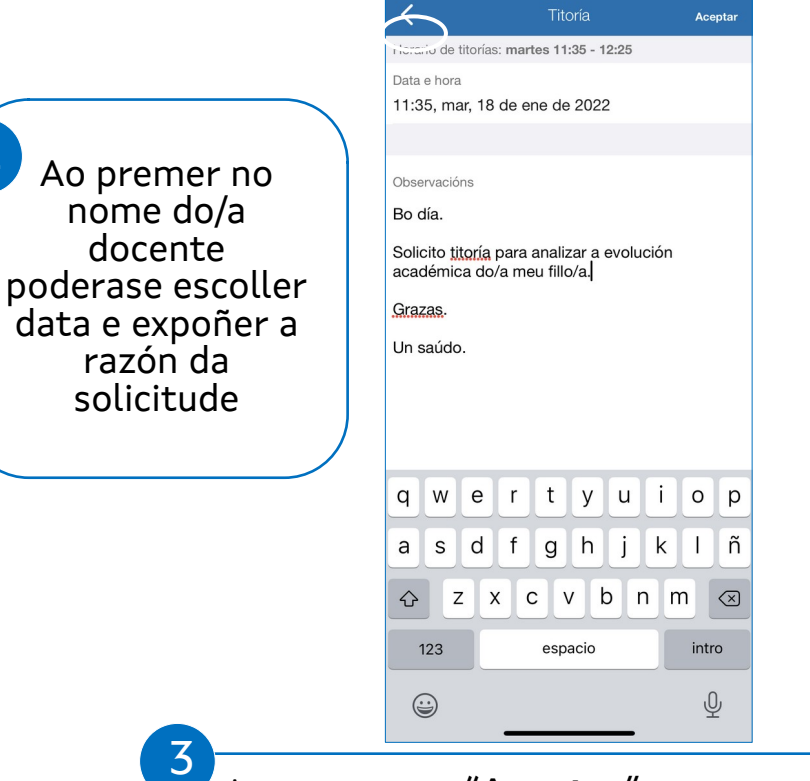

Ao premer en "Aceptar" a nosa petición quedará pendente ata que sexa respondida polo/a docente.

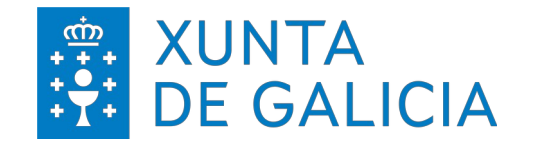

Titorías

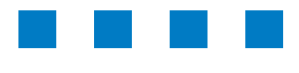

abalar**Móbil** 

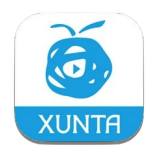

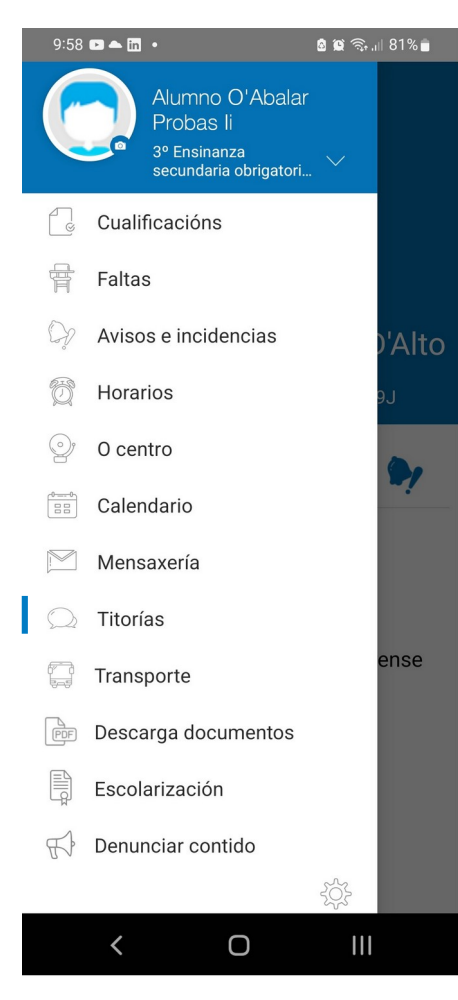

Unha vez confirmada a petición de "**Titoría**", recibirase confirmación ou anulación por parte do/a docente ou poderase anular e/ou modificar a petición.

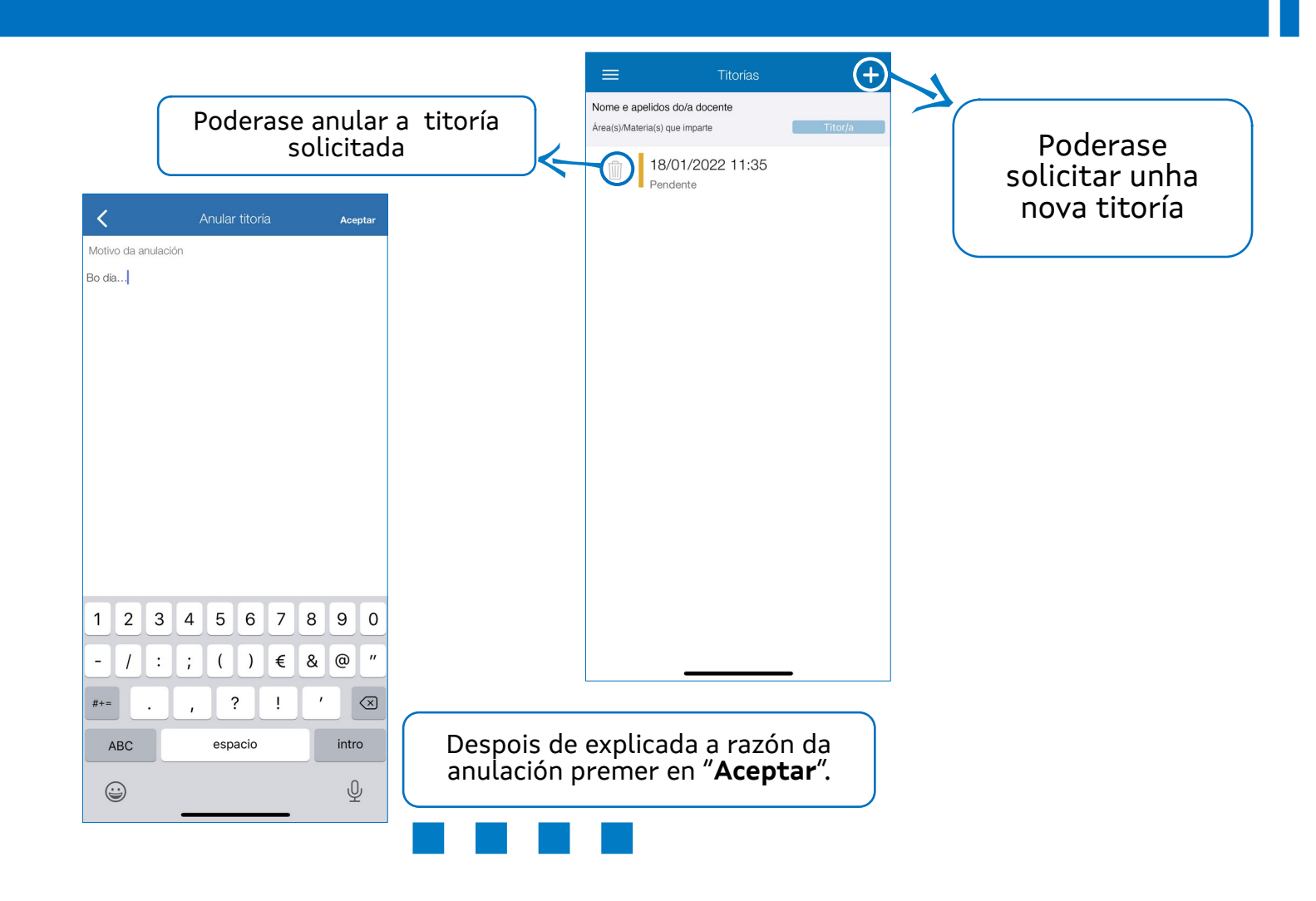

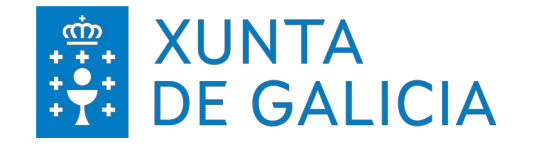

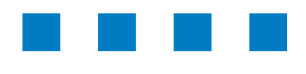

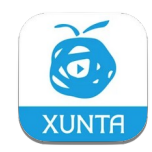

#### 9:58 🕞 📥 in 🔹 🙆 😰 🗟 ,ill 81% 💼 **Escolarización** Alumno O'Abalar Probas li 3º Ensinanza secundaria obrigatori... Cualificacións Faltas Avisos e incidencias 14:02 .il 5G 🛐 Escolarización Horarios Nome do centro O centro 3º ESO 2022/2023 Educación secundaria obrigatoria Calendario ON der Crut die Der-2° ESO 2021/2022 Mensaxería Educación secundaria obrigatoria CT 8-CH 8-CH Titorías 1º ESO 2020/2021 Educación secundaria obrigatoria nse Transporte 10% de Cese do Ser Descarga documentos 6º Pri. 2019/2020 Escolarización CPI de Cros de Bar 5º Pri. 2018/2019 Denunciar contido F OF the One shallow 4º Pri. 2017/2018 Ο CP1 (8-C) (2-C) (8-C) (8 3º Pri 2016/2017 Ao premer en "Escolarización" accédese aos diferentes cursos académicos

Dende o apartado "**Escolarización**" poderase consultar o expediente acadé n do alumnado así comas as calificacións obtidas en cada curso.

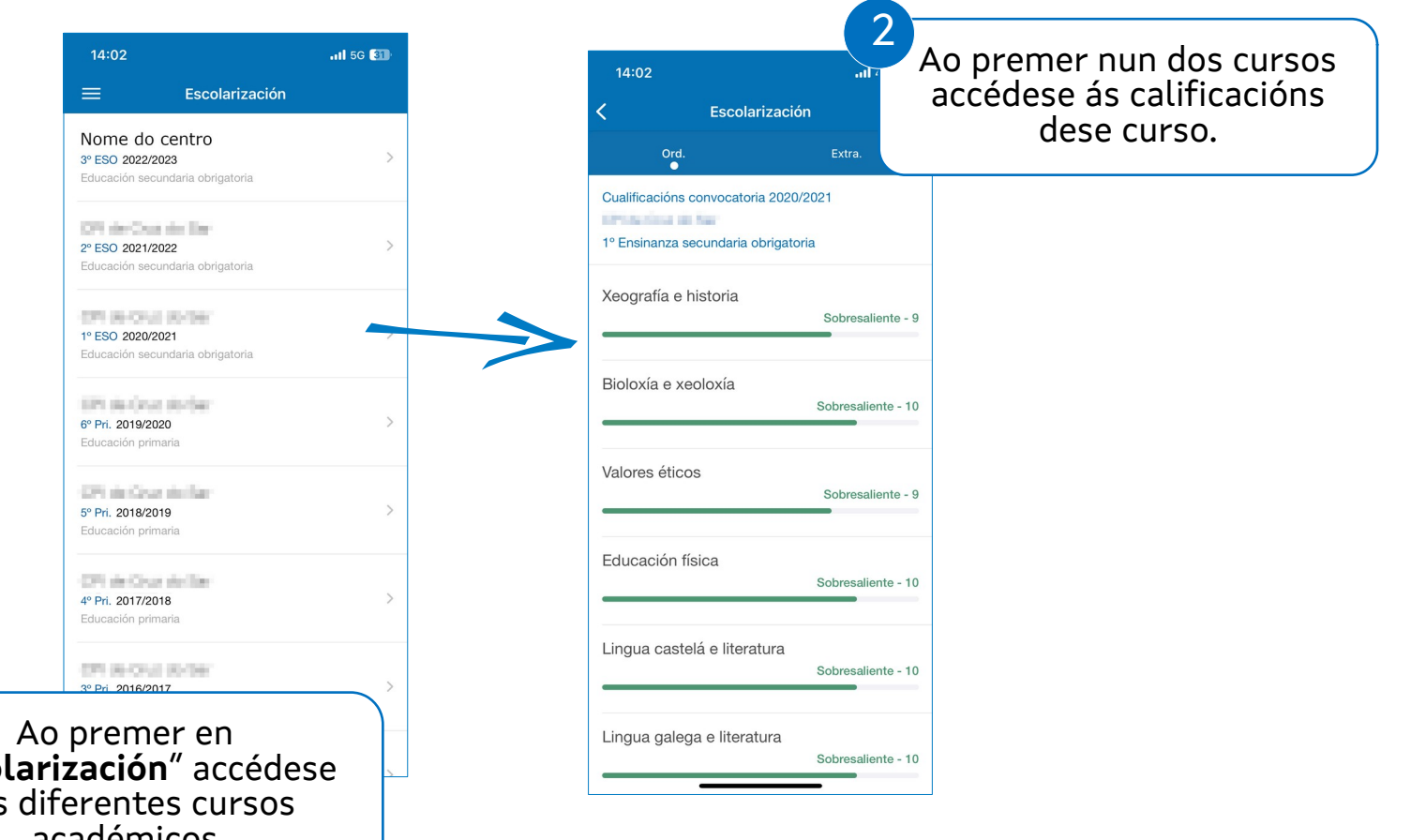

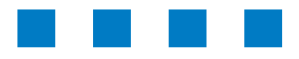

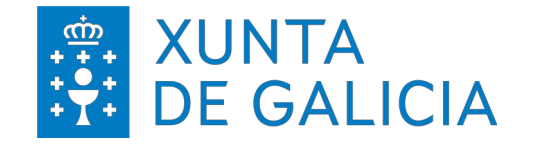

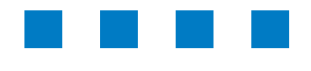

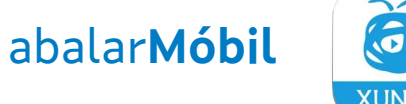

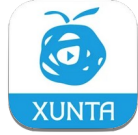

Denunciar contido 9:58 🕞 📥 in 🔹 🗴 😰 🧙 📖 81% 💼 Dende o apartado "Denunciar contido" poderase presentar unha queirxa Alumno O'Abalar Probas li relacionada con algún contido ofensivo ou inadecuado recibido durante o 3º Ensinanza secundaria obrigatori.. uso desta aplicación. Cualificacións Faltas Avisos e incidencias 14:02 .itl 5G 🗿 Horarios Denunciar contido O centro Se vostede desexa presentar unha queixa relacionada con algún contido ofensivo ou inadecuado recibido durante o uso desta Calendario aplicación, pode facelo cubrindo o seguinte formulario. Mensaxería Motivo da denuncia: Titorías nse Transporte Descarga documentos Escolarización Denunciar contido 0/1024 Ο < Unha vez cuberto o motivo da denuncia premer en "Enviar" para facer chegar o comentario.

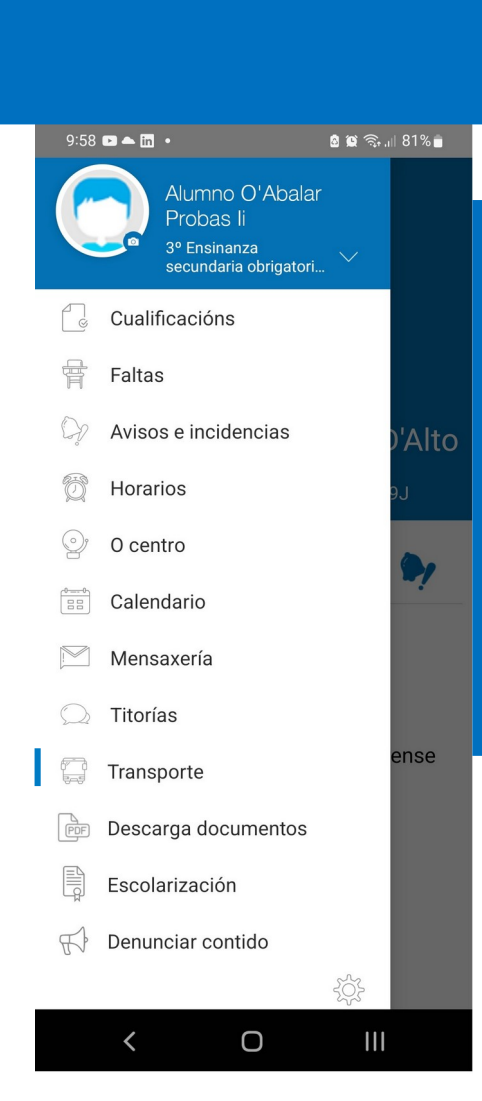

#### Transporte

Dende o apartado "Transporte" poderase consultar a parada que está empregando o alumnado no caso de ser usuario/a do servizo de transporte.

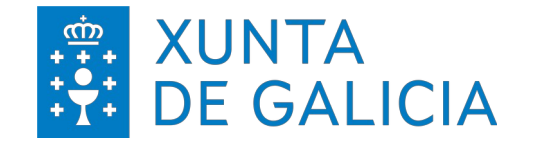

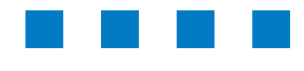

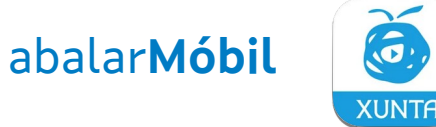

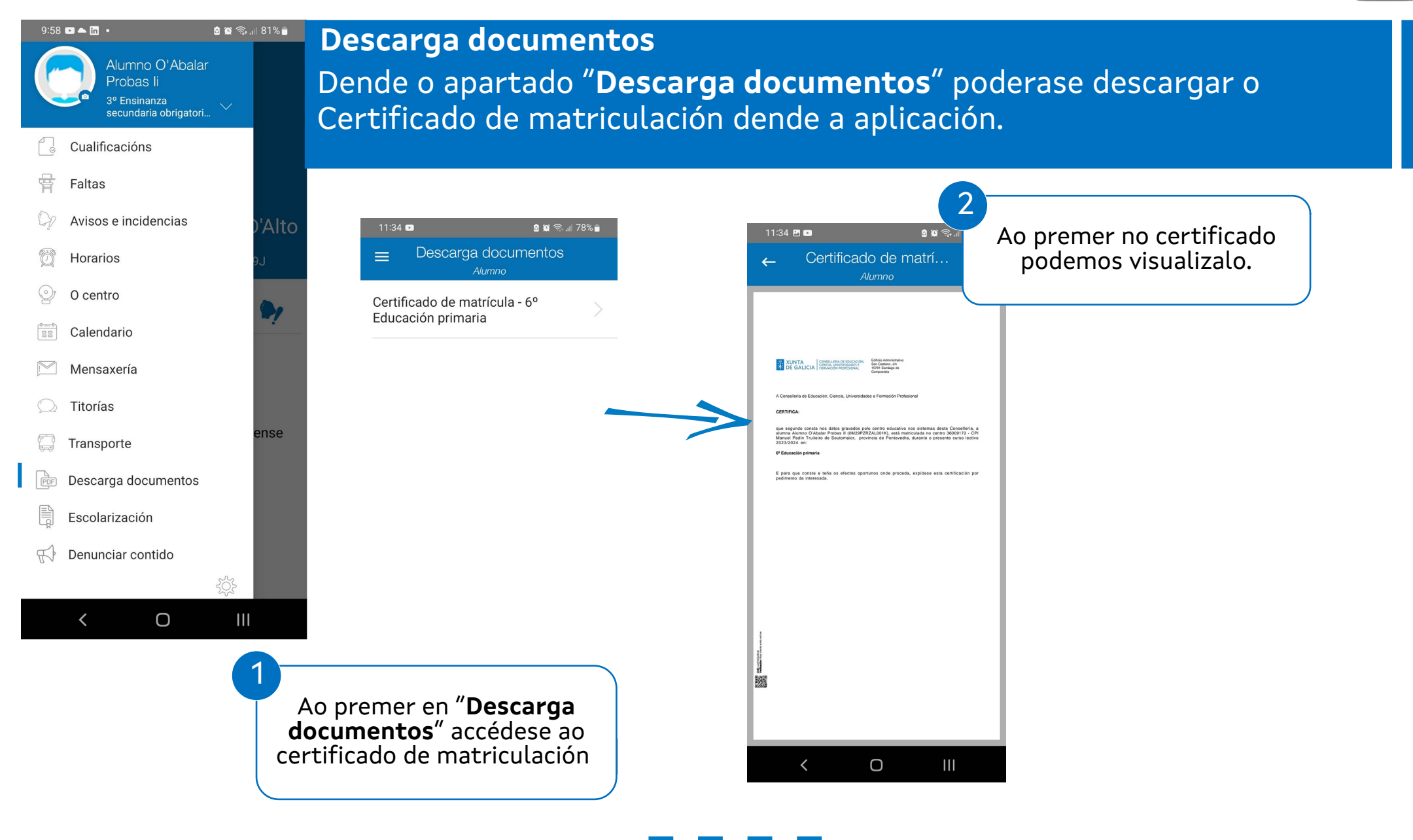

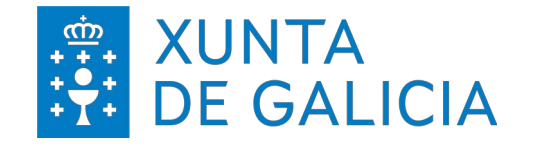

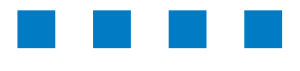

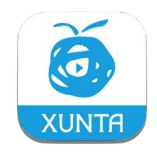

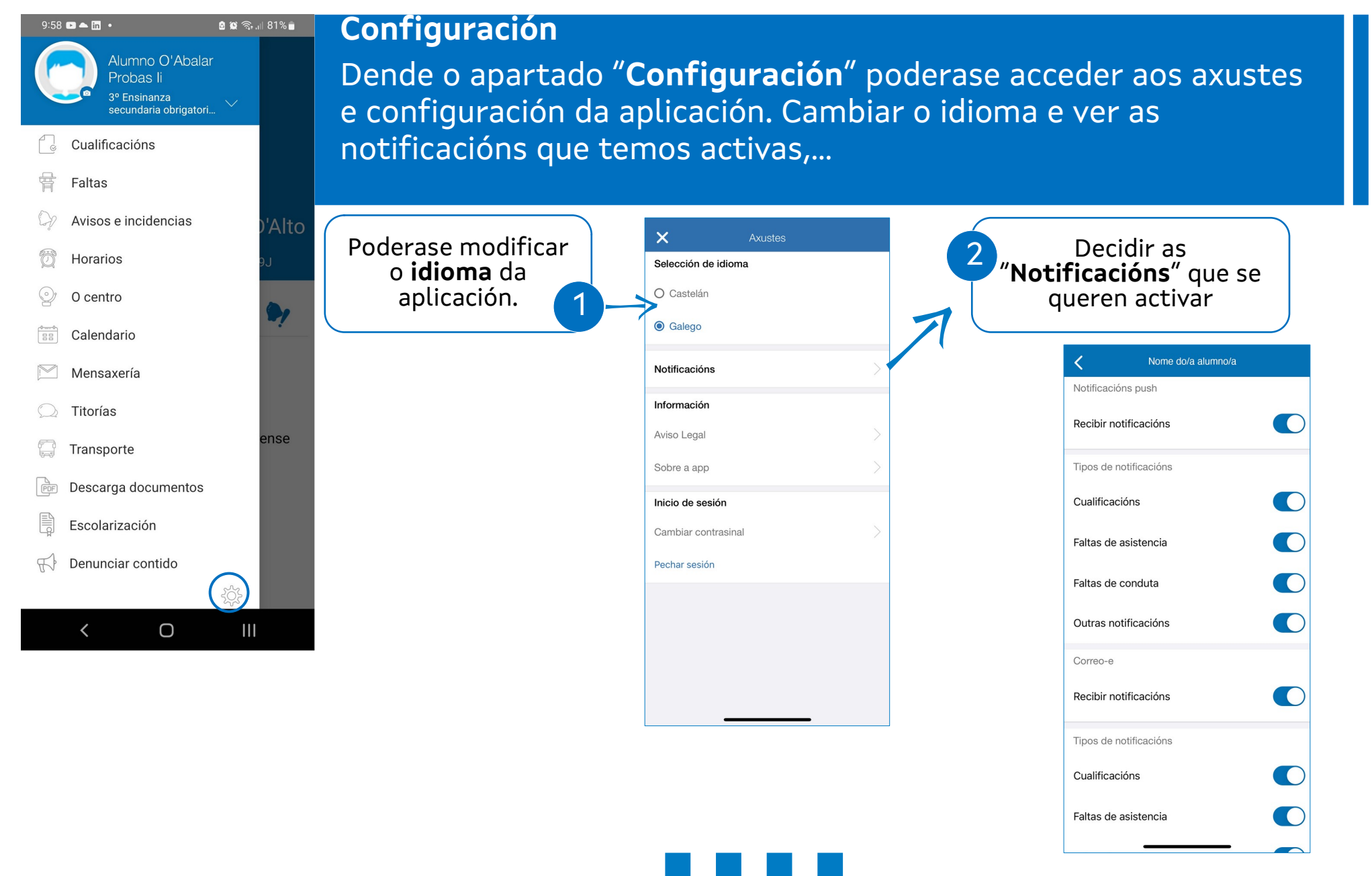

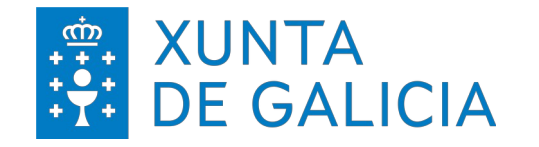

Configuración

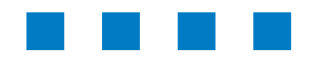

abalar Móbil

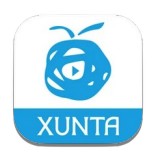

#### 9:58 🕞 📥 in 🔹 🙆 😫 🗟 긞 81% 💼 Alumno O'Abalar Probas li 3º Ensinanza secundaria obrigatori... Cualificacións Faltas Avisos e incidencias Horarios O centro Calendario Mensaxería Titorías ense Transporte Descarga documentos Escolarización Denunciar contido F Ο <

Ou modificar outros aspectos como o contrasinal ou poñerse en contacto coas persoas responsables da aplicación.

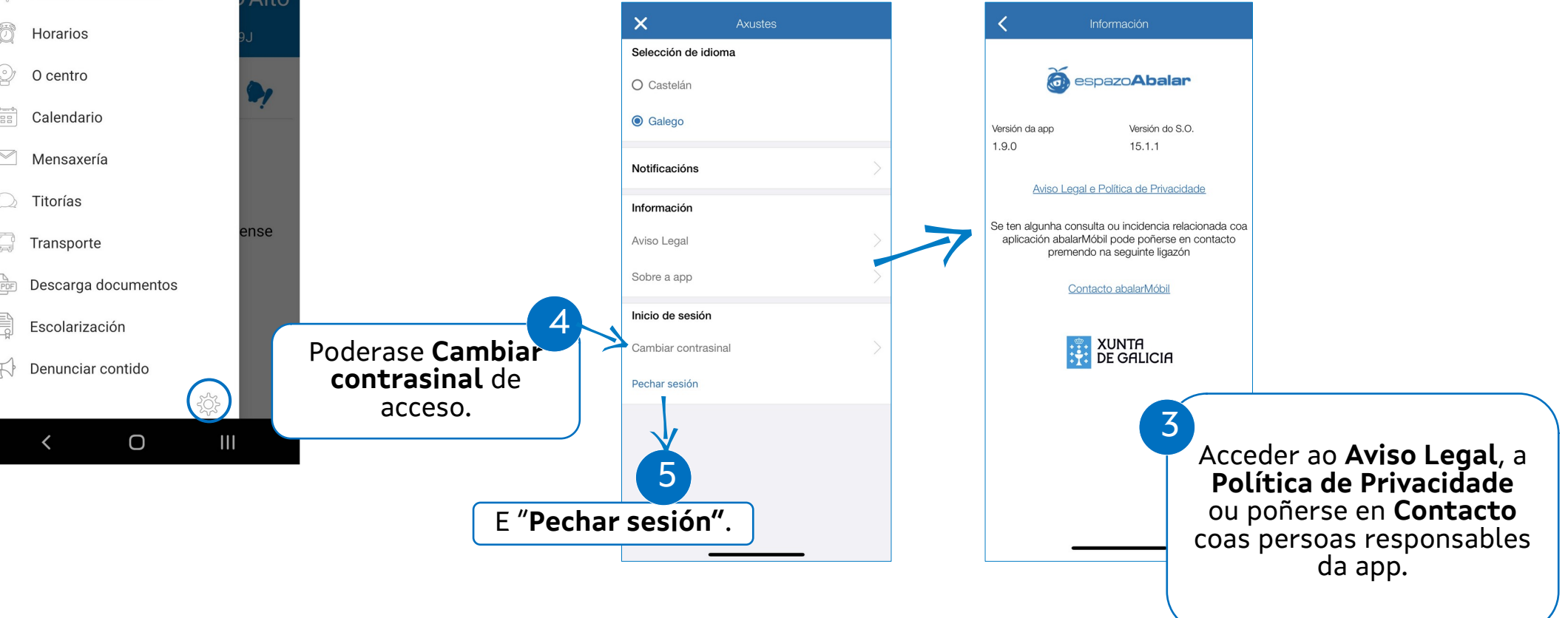

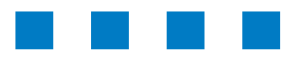

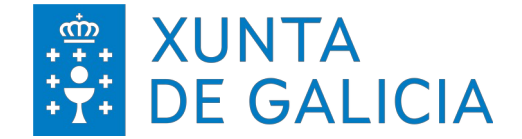

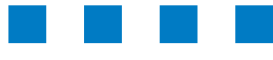

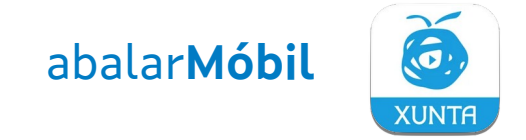

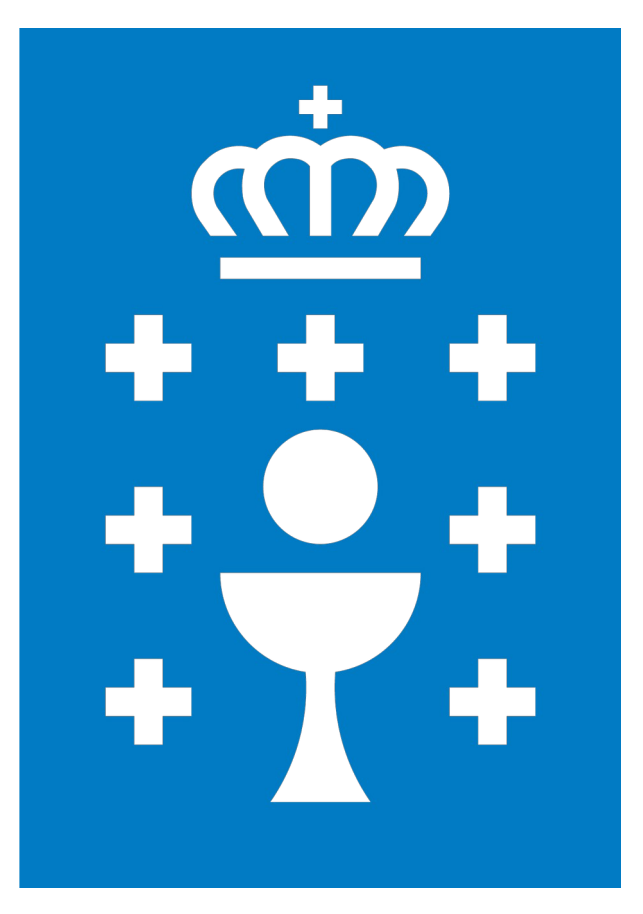

**XUNTA DE GALICIA** 

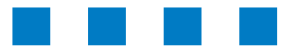